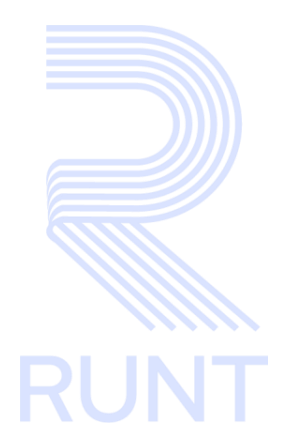

RUNT2-IN-568 Ver mis solicitudes ingreso nuevos vehículos de carga V2

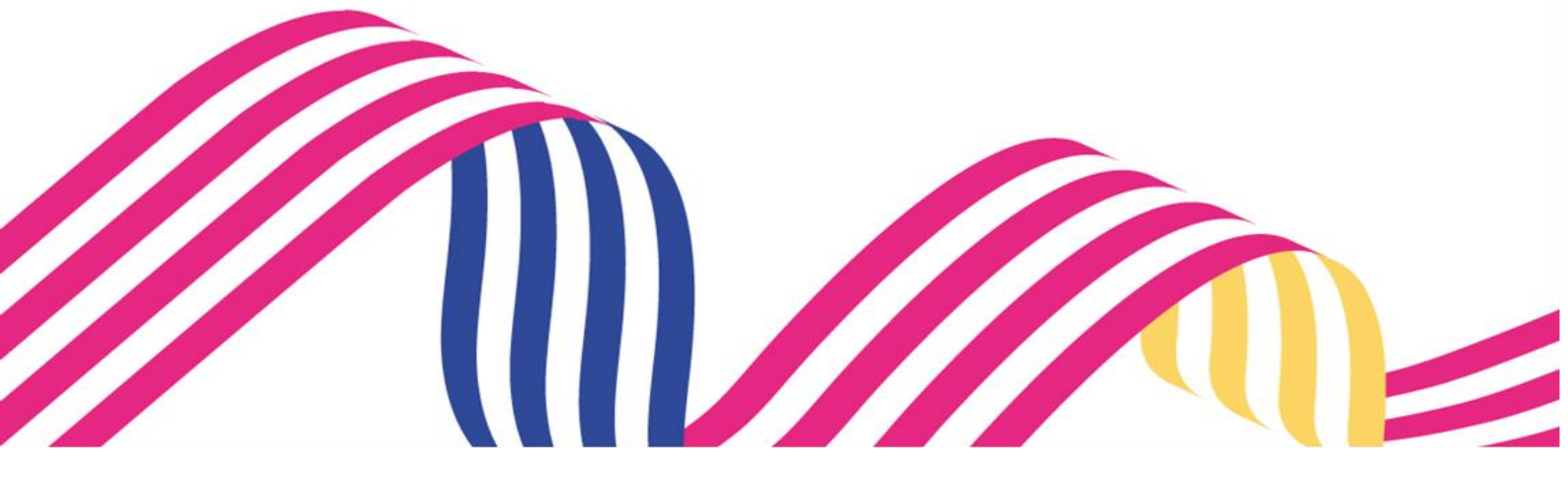

# Ver mis solicitudes ingreso nuevos vehículos de carga

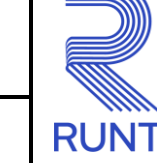

06/08/2024

# **TABLA DE CONTENIDO**

| 1. | OBJETIVO                     | . 3 |
|----|------------------------------|-----|
| 2. | CONSIDERACIONES DEL PROCESO. | . 3 |
| 3. | DESARROLLO DEL INSTRUCTIVO   | . 6 |
| 4. | CONTROL DE CAMBIOS           | 19  |

| Ver mis solicit | udes ingreso nuevos vehículos de o | carga      |     |
|-----------------|------------------------------------|------------|-----|
| RUNT-IN-568     | Versión: 2                         | 06/08/2024 | RUI |

# 1. OBJETIVO

Proporcionar una guía detallada a los usuarios autorizados del portal Ciudadano Sede electrónica, para Ver mis solicitudes ingreso nuevos vehículos de carga.

# 2. CONSIDERACIONES DEL PROCESO.

A continuación, se describe el procedimiento que debe seguir un usuario del sistema para visualizar **Mis solicitudes ingreso nuevos vehículos de carga**, la cual está asociada a un solicitante y a un resultado.

- La descripción de este proceso inicia después que el usuario de sede electrónica que se encargará de la realización del trámite, solicitud o consulta se encuentra autenticado, es decir ha registrado su usuario, contraseña y ha validado su identidad de acuerdo con el instructivo (RUNT2-IN-006 Instructivo Autenticar Usuario).
- La presentación de los procedimientos cuenta con el mismo orden del menú que se visualiza dentro de la aplicación de sede electrónica.
- El sistema mostrará los campos obligatorios con asterisco (\*), un mensaje informativo y cambiando de color (rosa), y no permitirá continuar con el proceso si estos no han sido diligenciados

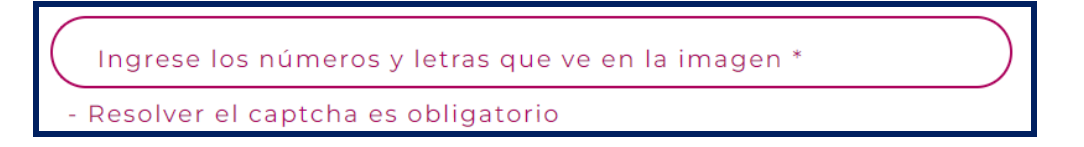

• De acuerdo con la resolución 005304 de 24 de octubre de 2019, podrán realizar el procedimiento de registro inicial de vehículos nuevos de servicio público y particular de carga de más 10.500 kilogramos, con pago de contribución del 15% del valor del vehículo.

Para esto, deben cumplir con lo siguiente:

| Ver mis solicitudes ingreso nuevos vehículos de | carga |
|-------------------------------------------------|-------|
|-------------------------------------------------|-------|

Versión: 2

- 06/08/2024
- El vehículo debe estar previamente registrado por parte del importador.
- Todos los propietarios deben estar inscritos en el RUNT en estado activo.
- En el caso de personas jurídicas, el(los) representante(s) legal(es) debe(n) estar inscrito(s) en el RUNT en estado activo.
- El vehículo para registrar debe ser de carga.
- Que se efectué el pago por concepto del valor de la contribución del 15% del valor comercial del vehículo sin incluir el IVA, debe calcularse sobre el vehículo de carga completo, o el chasis con motor y la carrocería, adquiridos individualmente para conformar un vehículo automotor completo nuevo de transporte de carga de más de 10.500 kilogramos de peso bruto vehicular.

En el caso de importación directa, el valor del cálculo del 15%, debe realizarse sobre la base del valor en aduana (CIF), mencionado en la Declaración de Importación del vehículo de carga. Así mismo, en caso de moneda extranjera, el pago debe calcularse con base en la Tasa Representativa del Mercado del día correspondiente a la fecha de levante

| Ver mis solicit | udes ingreso nuevos vehículos de o | carga      |      |
|-----------------|------------------------------------|------------|------|
| RUNT-IN-568     | Versión: 2                         | 06/08/2024 | RUNT |

#### **Definiciones:**

En el desarrollo del instructivo se encontrarán algunas definiciones que se deben tener en cuenta.

INVC Ingreso nuevos vehículos de carga.

**PBV** Peso bruto vehicular.

IVA Impuesto sobre el valor añadido.

CIF Cost, Insurance and Freight (costo, seguro y flete).

VIN Número de identificación de Vehículo.

El sistema mostrará en pantalla ventanas emergentes con mensajes informativos que indicarán el no cumplimiento de algunas validaciones propias de proceso.

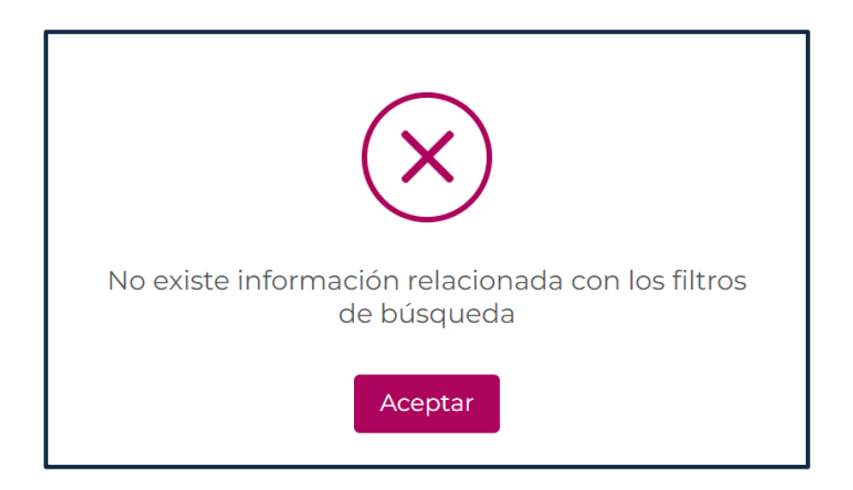

| Ver mis solicit | udes ingreso nuevos vehículos de o | carga      |      |
|-----------------|------------------------------------|------------|------|
| RUNT-IN-568     | Versión: 2                         | 06/08/2024 | RUNT |

# 3. DESARROLLO DEL INSTRUCTIVO

Esta funcionalidad permite al ciudadano visualizar mis solicitudes ingreso nuevos vehículos de carga.

Para realizar dicho proceso, siga los siguientes pasos:

# Paso 1. Seleccionar la Opción

Para iniciar el proceso de registro de solicitud, seleccione el ícono de menú que se

presenta en la pantalla principal Low o el que está ubicado en la parte superior

izquierda de la pantalla

para desplegar las opciones correspondientes.

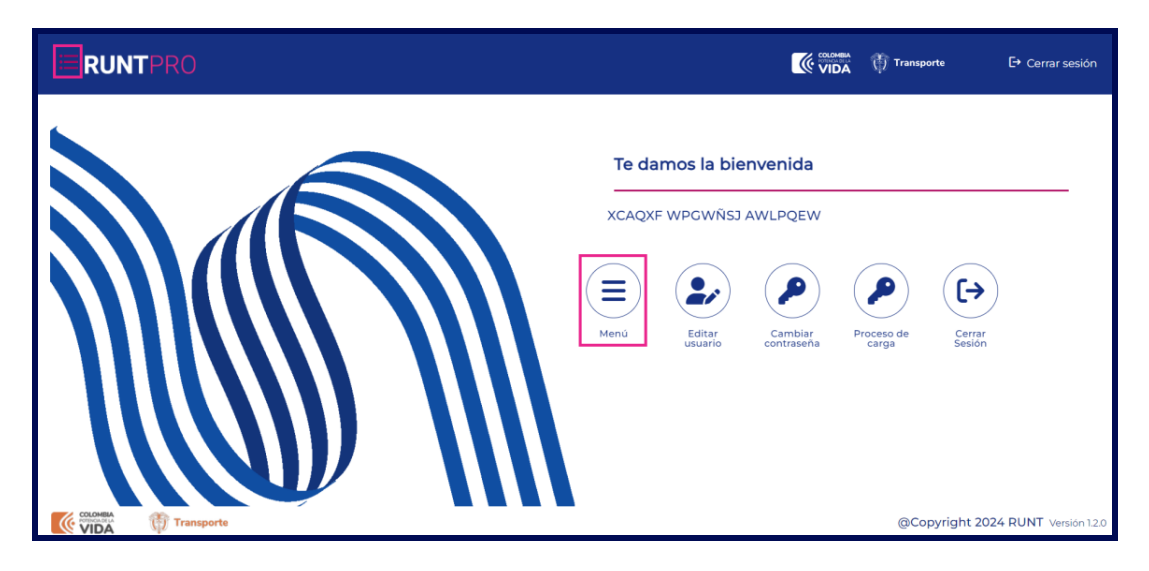

Imagen 1.

| Ver mis solicit | udes ingreso nuevos vehículos de o | carga      |      |
|-----------------|------------------------------------|------------|------|
| RUNT-IN-568     | Versión: 2                         | 06/08/2024 | RUNT |

Seleccione la opción Gestión solicitudes del menú principal.

| ≣    | RUNTPRO                            | <b>(()</b> VIDA () Transporte E→ Cerrar sesión                           |
|------|------------------------------------|--------------------------------------------------------------------------|
| 🏫 In | icio                               |                                                                          |
| *    | Autenticador Blockchain            | To damos la bienvenida                                                   |
|      | Validar prerrequisitos de trámites |                                                                          |
| ۹    | Consulta Ciudadana 🗸 🗸             | XCAQXF WPGWÑSJ AWLPQEW                                                   |
| *    | Solicitudes PCR 🗸                  |                                                                          |
| ۹    | Solicitud Ciudadana 🗸 🗸            |                                                                          |
|      | Gestión Solicitudes 🗸 🗸            |                                                                          |
|      |                                    | Menu Editar Cambiar Proceso de Cerrar<br>usuario contraseña carga Sesión |
|      |                                    |                                                                          |
|      |                                    |                                                                          |

lmagen 2.

De clic en la opción Carga.

| II   | RUNTPRO                            | VIDA Transporte E+ Cerrar sesión                                         |
|------|------------------------------------|--------------------------------------------------------------------------|
| 🏫 In | icio                               |                                                                          |
| ۲    | Autenticador Blockchain            | Te damos la hienvenida                                                   |
|      | Validar prerrequisitos de trámites |                                                                          |
| ۹    | Consulta Ciudadana 🗸 🗸             | XCAQXF WPGWŇSJ AWLPQEW                                                   |
| ۳    | Solicitudes PCR 🗸                  |                                                                          |
| ۹    | Solicitud Ciudadana 🗸 🗸            |                                                                          |
|      | Gestión Solicitudes                |                                                                          |
|      | Carga 🗸 🗸                          | Menú Editar Cambiar Proceso de Cerrar<br>usuario contraseña carga Sesión |
|      |                                    |                                                                          |

Imagen 3.

| Ver mis solicit | udes ingreso nuevos vehículos de o | carga      |      |
|-----------------|------------------------------------|------------|------|
| RUNT-IN-568     | Versión: 2                         | 06/08/2024 | RUNT |

Seleccione la opción Mis solicitudes.

| 🏫 Ini | cio                                | Constant Transporte E+ Cerrar sesión                                     |
|-------|------------------------------------|--------------------------------------------------------------------------|
| ۲     | Autenticador Blockchain            |                                                                          |
|       | Validar prerrequisitos de trámites |                                                                          |
| ۹     | Consulta Ciudadana 🗸 🗸             | Te damos la bienvenida                                                   |
| ۲     | Solicitudes PCR 🗸                  | KEOGTL LQFW CQLGEBYS XQWQOET                                             |
|       | Gestión Solicitudes                |                                                                          |
|       | Carga ^                            |                                                                          |
| ۹     | Normalización                      |                                                                          |
| ۹     | Modernización                      | Menú Editar Cambiar Proceso Cerrar<br>usuario contraseña de carga Sesión |
| ۹     | Ingreso nuevos vehículos           |                                                                          |
| ۹     | Ivacrei Excención                  |                                                                          |
| ۹     | Ivacrei Carga Exceptuada           |                                                                          |
| ٩     | Mis Solicitudes                    | Q Q @Copyright 2024 RUNT Versión 1.2.0                                   |

lmagen 4.

El sistema despliega la siguiente pantalla:

|  | • |
|--|---|
|  |   |
|  |   |
|  |   |

Imagen 5.

| Ver mis solicitudes ingreso nuevos vehículos de carga |  |  |  |  |
|-------------------------------------------------------|--|--|--|--|
| RUNT-IN-568 Versión: 2 06/08/2024                     |  |  |  |  |

#### Filtrar trámites.

#### Tipo de proceso:

Campo editable. Lista desplegable con las opciones de carga.

#### Nro. Solicitud:

Campo editable. Número de la solicitud.

### Nro. Placa:

Campo editable. Número de placa de la solicitud registrada.

Opción Consultar, para realizar la búsqueda con los datos ingresados.

Opción Limpiar, para realizar la limpieza de la pantalla e iniciar una nueva búsqueda.

# Paso 2. Ingresar datos de consulta

Ingrese los datos solicitados y seleccione la opción **Consultar**, el sistema muestra la siguiente pantalla. El sistema indica en cada campo aquellos que no cumplen las restricciones.

|                                  |                                      |                 |                |                | VIDA Transporte         | E+ Cerrar sesión            |
|----------------------------------|--------------------------------------|-----------------|----------------|----------------|-------------------------|-----------------------------|
| Filtrar trámites                 |                                      |                 |                |                |                         |                             |
| Tipo de proceso<br>Ingreso de nu | ) •<br>evos vehículos de carga       |                 |                |                |                         | -                           |
| N° Solicitud                     |                                      |                 |                |                |                         |                             |
| Nro. Placa                       |                                      |                 |                |                |                         |                             |
| Nro. VIN                         |                                      |                 |                |                |                         |                             |
| Limpiar Const                    | Tipo de trámite                      | Fecha solicitud | Estado trámite | Placa vehículo | Número de VIN           | Acciones                    |
| 1024386                          | Ingreso de nuevos vehículos de carga | 20/05/2024      | ACEPTADA       |                | VYNNEYYU022200524       | Detalle<br>Desistir         |
|                                  |                                      |                 |                |                | registros por página 10 | 1 - 10 de 20 < 🗲            |
|                                  | rte                                  | <b>e</b> e      |                |                | @Copyri                 | ght 2024 RUNT Versión 1.2.0 |

Imagen 6.

| Ver mis solicitudes ingreso nueve | os vehículos de carga |
|-----------------------------------|-----------------------|
|-----------------------------------|-----------------------|

| RUNT-IN-568 | Versión: 2 | 06/08/2024 | RUNT |
|-------------|------------|------------|------|
|             |            |            |      |

- La opción Detalle corresponde a la funcionalidad para verificar los datos generales de la solicitud, el historial, los documentos asociados a la solicitud y los comentarios de respuesta emitidos por el Ministerio de Transporte.
- La opción **Desistir** corresponde al proceso funcional para que el ciudadano no continue con el proceso de ingreso de nuevo vehículo para el módulo de carga.

# Número de solicitud:

Campo no editable, informativo. Número de la solicitud.

# Tipo de Trámite:

Campo no editable, informativo. Tipo de trámite seleccionado.

## Fecha solicitud:

Campo no editable, informativo. Fecha de cuando se registró la solicitud.

# Estado Trámite:

Campo no editable, informativo. Estado del trámite.

# Placa Vehículo:

Campo no editable, informativo. Número de la placa del vehículo, solo se muestra cuando este ya cuenta con placa asignada.

# Número de VIN:

Campo no editable, informativo. Número de VIN del vehículo registrado.

# Acciones:

Campo no editable, informativo. Acción Detalle y Desistir.

| Ver mis solicitudes ingreso nuevos vehículos de carga |                                   |  |  |  |  |
|-------------------------------------------------------|-----------------------------------|--|--|--|--|
| RUNT-IN-568                                           | RUNT-IN-568 Versión: 2 06/08/2024 |  |  |  |  |

# Paso 3. Validar estado

Seleccione el botón **Detalle**, el sistema muestra la siguiente pantalla.

| <b>■RUNTPRO</b>                                                      | 候 😳 👘 Transporte E+ Cerrar sesión                         |
|----------------------------------------------------------------------|-----------------------------------------------------------|
| Detalle Solicitud                                                    |                                                           |
| Ceneral 🚯 Historial 🖬 Documentos 🖬 Ver detalle Runt 😭 Ver detalle MT |                                                           |
| Información del vehículo                                             |                                                           |
| Nro. de Placa:                                                       | Nro. VIN: VYNNEYYU022200524                               |
| Nro. motor: MOTNEYI02220052024                                       | Nro. chasis: CHANEYI02220052024                           |
| Nro. serie: SERNEVI02220052024                                       | Marca: FREIGHTLINER                                       |
| Línea: FLA 120                                                       | Modelo: 2024                                              |
| Clase vehiculo: TRACTOCAMION                                         | Carroceria: SRS                                           |
| Tipo servicio: Particular                                            | Ficha técnica de homologación(Chasis o carrozado): AA2165 |
| Ficha técnica de homologación(Carrocería):                           | Capacidad carga: 0                                        |
| Peso Bruto Vehicular: 27000                                          | Nro. ejes: 2                                              |
| Constant Transporte                                                  | @Copyright 2024 RUNT Versión 12.0                         |

lmagen 7.

# General

#### Información del vehículo.

#### Nro. Placa:

Campo no editable, informativo. Número de placa del vehículo solo si ya se cuenta con la placa.

#### Nro. VIN:

Campo no editable, informativo. Número de VIN del vehículo al que se le está realizando el registro.

#### Nro. Motor:

Campo no editable, informativo. Número del motor del vehículo registrado.

#### Nro. Chasis:

| Ver mis solicit | Ver mis solicitudes ingreso nuevos vehículos de carga                       |                            |       |  |  |
|-----------------|-----------------------------------------------------------------------------|----------------------------|-------|--|--|
| RUNT-IN-568     | RUNT-IN-568 Versión: 2                                                      |                            | RUNT  |  |  |
| Campo no ed     | Campo no editable, informativo. Número de chasis del vehículo registrado.   |                            |       |  |  |
| Nro. Serie:     | Nro. Serie:                                                                 |                            |       |  |  |
| Campo no ed     | Campo no editable, informativo. Número de serie del vehículo registrado.    |                            |       |  |  |
| Marca:          | Marca:                                                                      |                            |       |  |  |
| Campo no ed     | Campo no editable, informativo. Nombre de la marca del vehículo registrado. |                            |       |  |  |
| Línea:          |                                                                             |                            |       |  |  |
| Campo no ed     | Campo no editable, informativo. Nombre de la línea del vehículo registrado. |                            |       |  |  |
| Modelo:         | Modelo:                                                                     |                            |       |  |  |
| Campo no ed     | Campo no editable, informativo. Número del modelo del vehículo registrado.  |                            |       |  |  |
| Clase vehícu    | Clase vehículo:                                                             |                            |       |  |  |
| Campo no ed     | itable, informativo. Clase del vehículo                                     | registrado.                |       |  |  |
| Carrocería:     |                                                                             |                            |       |  |  |
| Campo no ed     | itable, informativo. Nombre de la carro                                     | cería del vehículo registi | rado. |  |  |

# Tipo de servicio:

Campo no editable, informativo. Tipo de servicio del vehículo.

#### Ficha técnica homologación (Chasis o carrozado):

Campo no editable, informativo. Número de la Ficha técnica homologación vinculada al vehículo registrado.

#### Ficha técnica homologación (Carrocería):

Campo editable. Ficha técnica de homologación de la carrocería asociada al número de ficha técnica de homologación de chasis del vehículo registrado.

Nota: Este campo trae información cuando el registro es con FTH chasis.

#### Capacidad de carga:

| Ver mis solicitudes ingreso nuevos vehículos de carga |  |  |  |  |
|-------------------------------------------------------|--|--|--|--|
| RUNT-IN-568 Versión: 2 06/08/2024                     |  |  |  |  |

Campo no editable, informativo. Valor de la capacidad de carga registrada del vehículo.

# Peso bruto vehicular:

Campo no editable, informativo. Peso bruto vehicular del vehículo registrado.

#### Nro. Ejes:

Campo no editable, informativo. Número de ejes del vehículo registrado.

#### **Configuración:**

Campo no editable, informativo. Número de la configuración del registro del vehículo.

| Propietario (s)             |                        |                             |                                    |
|-----------------------------|------------------------|-----------------------------|------------------------------------|
| Documento                   | Nombre/Razón social    | Correo eléctronico          |                                    |
| Cédula Ciudadanía 51599321  | XCAQXF WPGWÑSJ AWLPQEW | neyireth.uruena@runt.com.co |                                    |
| Información de la Solicitud |                        |                             |                                    |
| Nro de Solicitud: 1023845   | Estado de S            | olicitud: APROBADA          |                                    |
| Fecha: 4/3/24, 4:21 PM      |                        |                             |                                    |
|                             |                        |                             | Regresar                           |
| VIDA Transporte             | <b>e</b> , e,          |                             | @Copyright 2024 RUNT Versión 1.2.0 |

Imagen 8.

# Propietario(s).

#### **Documento:**

Campo no editable, informativo. Tipo de documento y número de documento del propietario.

# Nombre/Razón social:

Campo no editable, informativo. Nombre/Razón social del propietario.

# Correo electrónico:

Campo no editable, informativo. Correo electrónico registrado en la solicitud.

| Ver mis solicitudes ingreso nuevos vehículos de carga |            |            |      |
|-------------------------------------------------------|------------|------------|------|
| RUNT-IN-568                                           | Versión: 2 | 06/08/2024 | RUNT |

Información de la solicitud.

#### Nro. de solicitud:

Campo no editable, informativo. Número de la solicitud

#### Estado de Solicitud:

Campo no editable, informativo. Estado de Solicitud.

Fecha:

Campo no editable, informativo. Fecha de la solicitud.

La opción Regresar retorna a la pantalla anterior del flujo.

Seleccionar la opción Historial, el sistema muestra la siguiente pantalla

| Detalle Solicitud   |                                                |             |          |
|---------------------|------------------------------------------------|-------------|----------|
| General 🚯 Historial | Documentos 😨 Ver detalle Runt 🗑 Ver detalle MT |             |          |
| Fecha               | Estado                                         | Descripción |          |
| 16/04/2024          | APROBADA                                       |             |          |
| 03/04/2024          | ACEPTADA                                       |             |          |
|                     |                                                |             |          |
|                     |                                                |             |          |
|                     |                                                |             | Regresar |

Imagen 9.

#### Fecha:

Campo no editable, informativo. Fecha de la solicitud

# Estado:

Campo no editable, informativo. Estado de Solicitud.

#### **Descripción:**

Campo no editable, informativo. Descripción si la solicitud cuenta con ella.

La opción Regresar retorna a la pantalla anterior del flujo.

| Ver mis solicitudes ingreso nuevos vehículos de carga |  |  |  |  |
|-------------------------------------------------------|--|--|--|--|
| RUNT-IN-568 Versión: 2 06/08/2024                     |  |  |  |  |

Seleccionar la opción **Documentos**, el sistema muestra la siguiente pantalla.

| <b>RUNT</b> PRO         | Cerrar sesión                              |           |
|-------------------------|--------------------------------------------|-----------|
| Detalle Solicitud       |                                            |           |
| 🗧 General 🛛 🕄 Historial | Documentos Ver detaile Runt Ver detaile MT |           |
| Fecha                   | Tipo documento                             | Acción    |
| 4/3/24, 4:21 PM         | 1023845_2F1.pdf                            | Descargar |
| 4/3/24, 4:21 PM         | 1023845_3.pdf                              | Descargar |
| 4/3/24, 4:21 PM         | 1023845_4.pdf                              | Descargar |
| 4/3/24, 4:21 PM         | 1023845_3.pdf                              | Descargar |
| 4/3/24, 4:21 PM         | 1023845_1.pdf                              | Descargar |
|                         |                                            |           |
|                         |                                            |           |
|                         |                                            | Regresar  |

Imagen 10.

#### Fecha:

Campo no editable, informativo. Fecha de la solicitud

# Tipo documento:

Campo no editable, informativo. Se muestran los tipos de documentos cargados.

# Acción:

Campo no editable, informativo. Hipervínculo para descargar el documento seleccionado.

La opción Regresar retorna a la pantalla anterior del flujo.

| Ver mis solicitudes ingreso nuevos vehículos de carga |  |  |  |  |
|-------------------------------------------------------|--|--|--|--|
| RUNT-IN-568 Versión: 2 06/08/2024                     |  |  |  |  |

Seleccione la opción Ver detalle Runt, el sistema muestra la siguiente pantalla.

| = RUNTP          | RO                   |                  | C VIDA (Transporte E+ Cr | errar sesión |  |
|------------------|----------------------|------------------|--------------------------|--------------|--|
| Detalle Solio    | Detalle Solicitud    |                  |                          |              |  |
| General          | Historial Documentos | Ver detalle Runt | 🗑 Ver detalle MT         |              |  |
| Fecha            | Estado               | Motivo           |                          |              |  |
| No hay datos par | a mostrar            |                  |                          |              |  |
|                  |                      |                  |                          |              |  |
|                  |                      |                  |                          |              |  |
|                  |                      |                  |                          | Regresar     |  |

Imagen 11.

# Fecha:

Campo no editable, informativo. Fecha del comentario.

# Estado:

Campo no editable, informativo. Estado del detalle.

# Motivo:

Campo no editable, informativo. Se muestra el motivo.

La opción Regresar retorna a la pantalla anterior del flujo.

| Ver mis solicitudes ingreso nuevos vehículos de carga |  |  |      |  |
|-------------------------------------------------------|--|--|------|--|
| RUNT-IN-568 Versión: 2 06/08/2024                     |  |  | RUNT |  |

Seleccione la opción Ver detalle MT, el sistema muestra la siguiente pantalla.

| = RUNTPRO         |                                                |                  |        | VIDA UTransporte | E+ Cerrar sesión |  |  |
|-------------------|------------------------------------------------|------------------|--------|------------------|------------------|--|--|
| Detalle Solic     | Detalle Solicitud                              |                  |        |                  |                  |  |  |
| General           | Historial Documentos                           | Ver detaile Runt |        |                  |                  |  |  |
| Motivos Rechazo   |                                                |                  |        |                  |                  |  |  |
| Fecha             |                                                | Estado           | Motivo | Acción           |                  |  |  |
| 16/04/2024        |                                                | APROBADA         |        |                  |                  |  |  |
| 03/04/2024        |                                                | ACEPTADA         |        |                  |                  |  |  |
| Comentarios       |                                                |                  |        |                  |                  |  |  |
| Fecha             | Comentarios                                    |                  |        |                  |                  |  |  |
| No se encontraror | n comentarios para mostrar asociados a la soli | citud            |        |                  |                  |  |  |
|                   |                                                |                  |        |                  |                  |  |  |
|                   |                                                |                  |        |                  |                  |  |  |
|                   |                                                |                  |        |                  | Regresar         |  |  |

Imagen 12

# Motivos Rechazo.

#### Fecha:

Campo no editable, informativo. Fecha del comentario.

### Estado:

Campo no editable, informativo. Estado del detalle.

#### Motivo:

Campo no editable, informativo. Se muestra el motivo.

# Acción:

Campo no editable, informativo. Se muestra el motivo.

### Comentarios.

#### Fecha:

Campo no editable, informativo. Fecha del comentario.

| Ver mis solicitudes ingreso nuevos vehículos de carga |  |  |  |  |
|-------------------------------------------------------|--|--|--|--|
| RUNT-IN-568 Versión: 2 06/08/2024                     |  |  |  |  |

#### Comentario:

Campo no editable, informativo. Comentarios asociados a la solicitud.

La opción Regresar retorna a la pantalla anterior del flujo.

# Paso 4. Enviar solicitud

Seleccione el botón **Desistir**, el sistema muestra en pantalla el mensaje de confirmación para realizar la acción, con las opciones Cancelar y Aceptar.

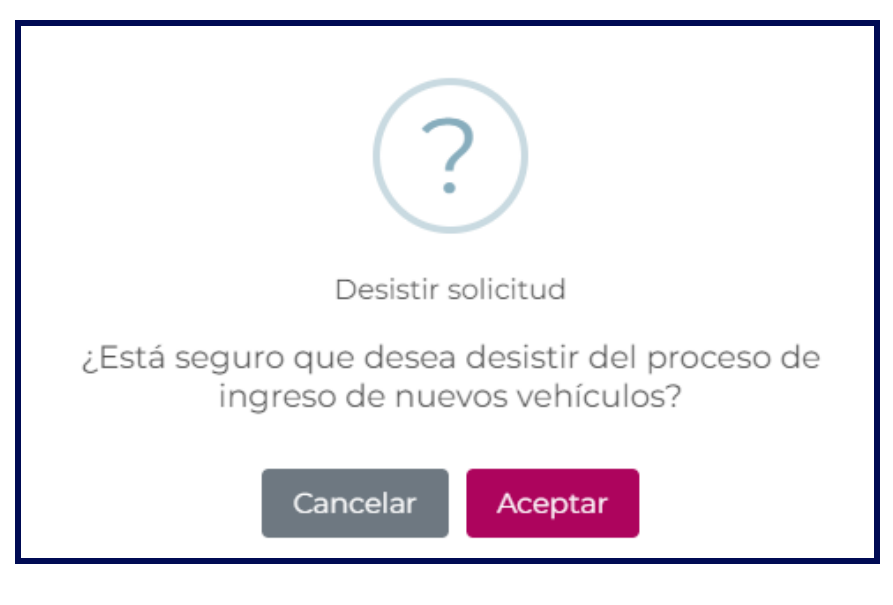

Imagen 13.

Al seleccionar la opción Aceptar, se muestra en pantalla el mensaje de confirmación del proceso.

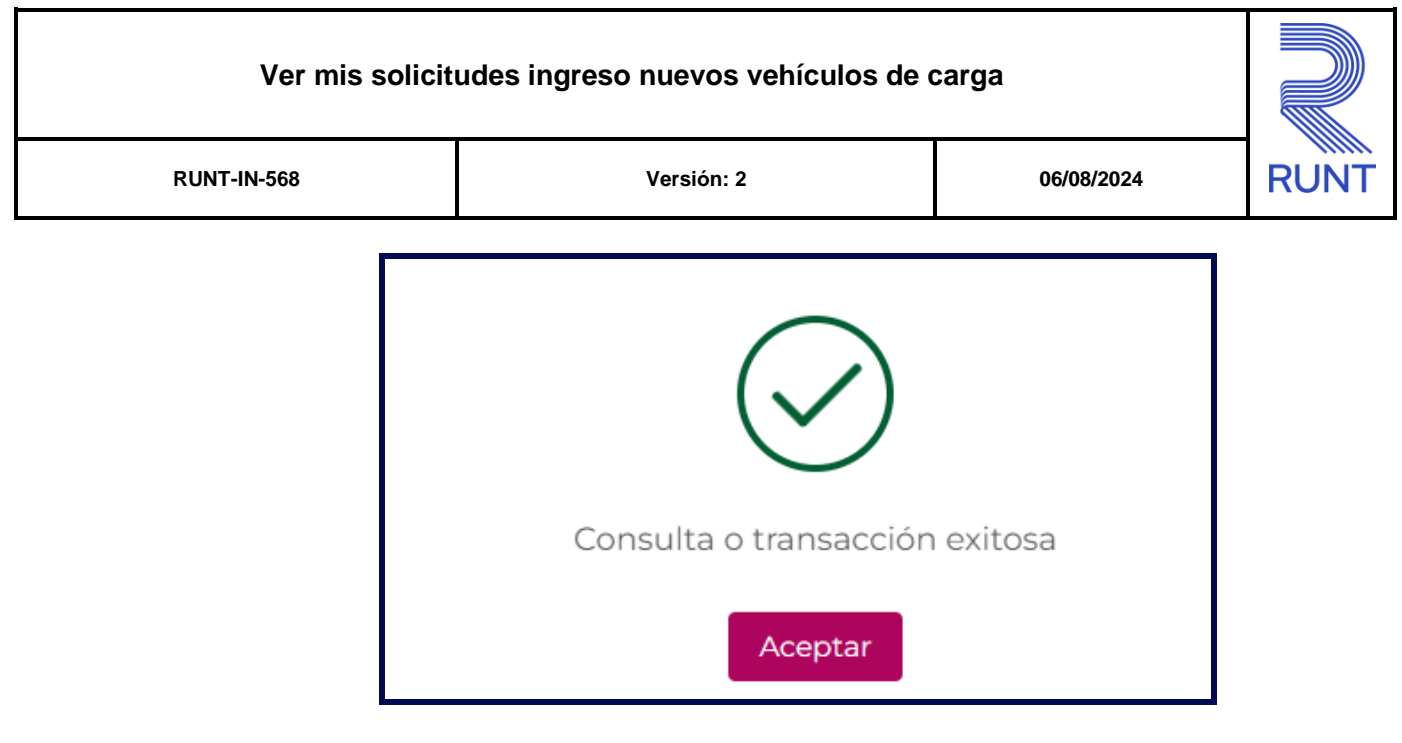

Imagen 14.

# 4. CONTROL DE CAMBIOS

| Control de cambios |             |                |          |            |                     |  |
|--------------------|-------------|----------------|----------|------------|---------------------|--|
| Versión            | Elaboró     | Revisó         | Aprobó   | Fecha      | Descripción         |  |
| 1                  | Analista de | Coordinador de | Jefe de  | 22-07-2024 | Elaboración inicial |  |
|                    | pruebas     | pruebas        | producto | 22-07-2024 | del documento.      |  |
| 2                  | Analista de | Coordinador de | Jefe de  | 06-08-2024 | Actualización       |  |
|                    | pruebas     | pruebas        | producto | 00-00-2024 | versión             |  |